# Glans over je tekst. Animatie.

•

Een mooie bewegende glans over je tekst lijkt ingewikkeld te maken, maar is in feite erg simpel

### Stap 1:

Open je document waar op je het toe wil passen. Ik heb in dit geval even dit achtergrondje gemaakt:

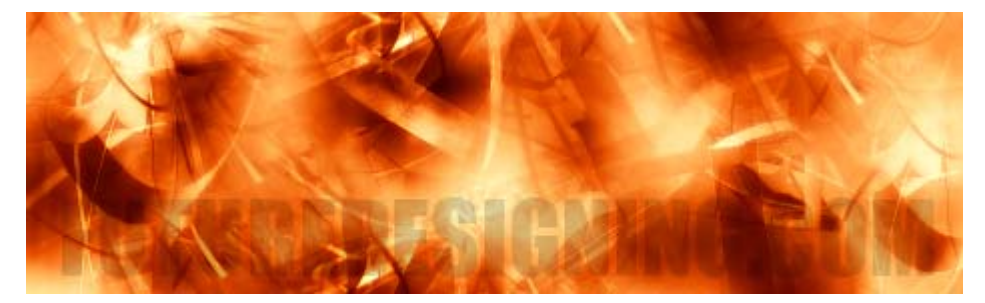

Stap 2:

Selecteer nu je Type Tool:

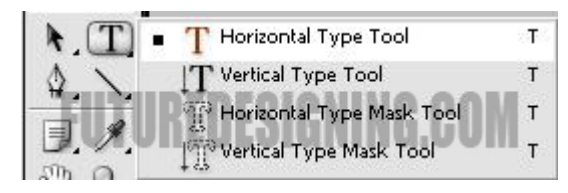

Typ nu je tekst en geef er wat Blending Options aan:

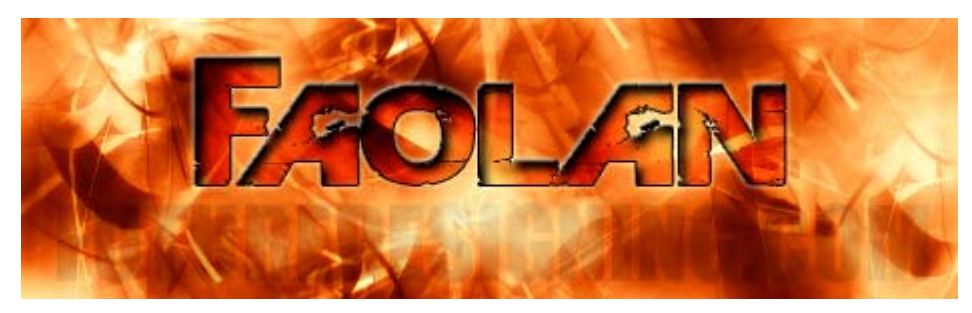

NB: Ik laat niet zien welke options ik toegepast heb, want dat is niet relevant aan deze tut! Zet zelf maar wat moois in elkaar

#### Stap 3:

Maak nu een nieuwe layer aan ( Shift + Ctrl + N ) Selecteer de Rectangular Marquee Tool:

| (i  | [_] Rectangular Marquee Tool | M    |
|-----|------------------------------|------|
| 6   | Elliptical Marquee Tool      | м    |
| ÷   | esa Single Row Marquee Tool  | NM.  |
| -12 | ] Single Column Marquee Tool | VIII |

Maak nu ongeveer een selectie zoals onderstaande screen:

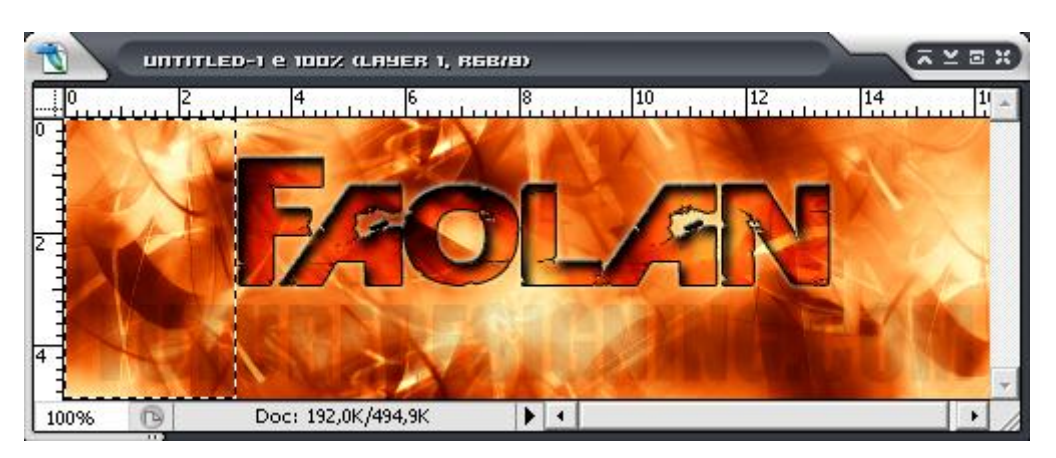

#### Stap 4:

Selecteer nu de Gradient Tool:

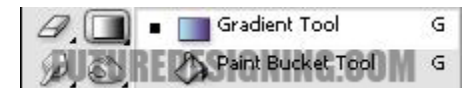

Kies nu een gradient uit die van 1 kleur naar transparant loopt. Ik heb gekozen voor wit:

| 1111 | T | <u>F</u> ile | Edit | Image | Layer    | <u>S</u> elect | Fil <u>t</u> er | ⊻iew | Window  | Help  |          |      |   |
|------|---|--------------|------|-------|----------|----------------|-----------------|------|---------|-------|----------|------|---|
| [[   |   |              | C    | 1.8.8 | <u>.</u> | uo             | NE              |      | Mode: N | ormal | Opacity: | 100% | • |

**NB:** Als je een andere kleur Gradient wil, hoef je alleen maar even je voorgrondkleur op je gewenste kleur te zetten en dan de Gradient Tool selecteren.

## Stap 5:

Maak nu met de Gradient ongeveer een lijn als deze:

| 1    | UNTITLE | D-1 e 100% (LAYER  | 1, 868/8) |     |      |    |     | ¥ Ø | × |
|------|---------|--------------------|-----------|-----|------|----|-----|-----|---|
|      |         | ····· 4            |           | uuu | 10   | 12 | 14  |     | 4 |
|      | 1       |                    |           | A   | X    |    | 1   | 2   |   |
|      | Y       |                    |           |     |      |    | X   |     |   |
| 2    |         | Val                |           | 1   |      | KI |     | N   |   |
|      |         |                    |           | 100 | DAVE |    | No. |     |   |
| 4    |         |                    | 100       | 15  |      |    |     |     |   |
| 100% | 0       | Doc: 192,0K/558,9K | •         | •   |      |    |     | •   | - |

#### Stap 6:

Druk nu op Ctrl + G ( dit geld voor gebruikers t/m CS ) Gebruikers van CS 2 druk op Ctrl + Alt + G!

Je gemaakte gradient zal verdwijnen, maar geen nood die is er nog wel

**NB**:Test hem even door naar je **Move Tool** te gaan (**V**) en dan je gradient over je tekst te slepen. Zie je hem er niet over heen gaan dan zul je even een andere kleur moeten toepassen totdat je hem wel ziet!

Je layerpalette ziet er nu ongeveer zo uit:

Druk op Ctrl + D om de selectie uit te zetten.

| spacity: [ 100 % ] * |
|----------------------|
|                      |
| Fill: 100% >         |
|                      |
| 0 -                  |
| <i>в</i> 🖸           |
|                      |
| E.                   |
| Ġ.                   |
| na<br>Na             |
|                      |
|                      |

## Stap 7:

We kunnen nu overstappen naar Image Ready ( Shift + Ctrl + M ).

Tover je Animationpalette naar voren (  ${\bf Window}$  -->  ${\bf Animation}$  ).

Schuif nu als eerste je gemaakte gradient helemaal naar links:

| <b>1</b> иптітьер-і е | : 100% (ORIGINAL)                                                                                                    | X Z Z X |
|-----------------------|----------------------------------------------------------------------------------------------------|---------|
| Original Optimized    | 2-Up 4-Up                                                                                                    |         |
|                       | huif deze d.m.v je pijltjes toetsen helemaal naar link<br>je hem niet meer ziet!<br>GOOLAGNA                                                                                                    | S       |
| 100% ▼ / sec @        | Layers History Actions<br>Normal V Opacity: 100% V<br>Lock: 28. Dock: 29. Dock: 20. Dock: 20 | <br>*   |
| Animation             | Image: Second Layer 1   Image: Teaclan                                                                                                    |         |
| 0 sec. •<br>Forever   |                                                                                                    | • .::   |

Nu maken we een nieuw frame aan:

|             |                                | ×     |
|-------------|--------------------------------|-------|
| Animation   | TIRFREAMINA                    | AAN   |
| 1           |                                |       |
| 1442 C      |                                |       |
|             | Wilk bier veer een nieuw trame |       |
| 0 sec. *    |                                |       |
| Forever 🔻 🗺 |                                | ) .:: |

Stap 8:

Nu gaan we de Gradient helemaal naar de andere kant verschuiven.

**NB**: Tover hem eerst tevoorschijn met de pijltjes toetsen. Pak hem dan met de muis, houdt Shift in en sleep hem naar de andere kant van je document!

Klik nu op de Tweenbutton:

| Animation                       |           |
|---------------------------------|-----------|
| 1 2 IIT UREDESI<br>Tween Bullon | GNING.COM |
| 0 sec. + 0 sec. +               |           |
| Forever 🔻 🗺 💷 🗇 💷 🐨             | 3 E .::   |

Met onderstaande instellingen ben je vrij, maar overnemen mag ook 😀

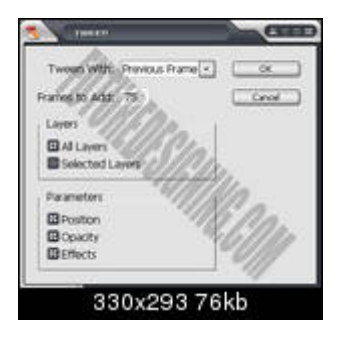

Nu alleen nog even op het laatste frame de delaytijd op 2 seconden zetten en je bent klaar:

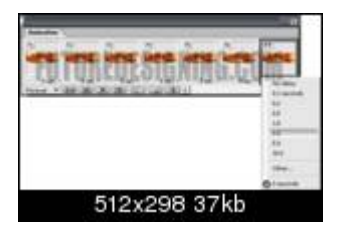

Alleen nog even opslaan: File --> Save Optimized As

Eindresultaat:

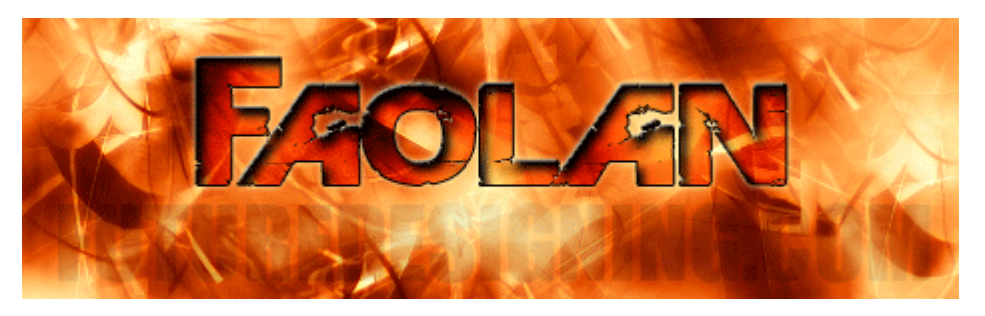